## **Einrichtung DUO-MOBILE (Mac-Benutzer)**

Juli 2020

Sehr geehrte Damen und Herren,

für die Nutzung der 2-Faktor Authentifizierung (DUO-MOBILE von DUO-Security) erhalten Sie von uns eine E-Mail, dessen Absender "DUO-Security" lautet. Im Folgenden sehen Sie, wie die E-Mail in Ihrem Postfach aussehen wird (hier: Web.de). Bitte rufen Sie den Registrierungslink auf und folgen den Bildschirmanweisungen, die wir nachfolgend ebenfalls dargestellt haben.

Bitte beachten Sie: Nach erfolgreicher Registrierung für die neue 2-Faktor Authentifizierung, müssen noch Anpassungen an Ihrem Mac Microsoft RDP-Client vorgenommen werden, auf die wir ab Punkt 11 eingehen werden.

|                                                                            | Treuhand Hannover Regist | rierung zur Multi-Faktor-Authentifizierung                                                                                                    | 📇 🔡 Vollansicht 🏠                                         |
|----------------------------------------------------------------------------|--------------------------|----------------------------------------------------------------------------------------------------|-----------------------------------------------------------|
| ✓ Duo Security 14:22 Uhr ☆<br>Treuhand Hannover Registrierung zur Multi-Fa | Von: Duo Security        |                                                                                                    | 28.12.2019 um 14:22 Uhr 🖪                                 |
|                                                                            |                          | Sehr geehrte Damen und Herren,                                                                                                    |                                                           |
|                                                                            |                          | die Treuhand Hannover nutzt ein Verfahren zur zweistufigen Verifizierung Ihre<br>Sicherheitsebene verhindert den unberechtigten Zugriff durch Ihr Konto auch<br>jemand Ihr Passwort kennt.       | r Identität. Diese<br>dann, falls                         |
|                                                                            |                          | Die eingesetzte Multi-Faktor-Authentifizierung gibt Ihnen die Möglichkeit ihre<br>Push-Nachricht (Smartphone-App, empfohlene Variante), per Passcode (Code<br>SMS) oder per Anruf zu bestätigen. | identität per<br>in der App oder                          |
|                                                                            |                          | Bitte registrieren Sie sich über folgenden Link und folgen den Bildschirmanwe                                                                                                    | sungen:                                                   |
|                                                                            |                          | https://s<br>code=d1<br>Weitere Informationen undreise detailliertere Anleitung finden Sie unter:                                                                                                |                                                           |
|                                                                            |                          | https://quide.duo.com/enrollment                                                                                                    |                                                           |
|                                                                            |                          | Freundliche Grüße                                                                                                    |                                                           |
|                                                                            |                          | Ihre Treuhand Hannover GmbH                                                                                                    | Aufruf des Links per Klick<br>mit Ihrer linken Maustaste. |
|                                                                            |                          | Treuhand Hannover GmbH Steuerberatungsgesellschaft Abteilung Organisatio<br>Straße 271, 30519 Hannover                                                                                           | n Hildesheimer                                            |
|                                                                            |                          | Tel.: 0800 2432600, Fax: 0511 83390 -182 bida@treuhand-hannover.de Amts<br>HR B Nr. 5339                                                                                                    | gericht Hannover                                          |
|                                                                            |                          | Geschäftsführer: WP/StB Tobias Meyer, Partner <sup>#</sup> , StB Andreas Ahrens, Partner<br>des Aufsichtsrats: Dr. Peter Froese, Schacht-Audorf                                                  | - Vorsitzender                                            |
|                                                                            |                          | Alle gesetzlichen Pflichtangaben finden Sie unter <u>www.treuhand-hannover.de</u><br>Berufsträgerbeteiligungs GbR                                                                                | *Partner der TH-                                          |
|                                                                            |                          |                                                                                                    |                                                           |

2. Klicken Sie auf "Einrichtung beginnen".

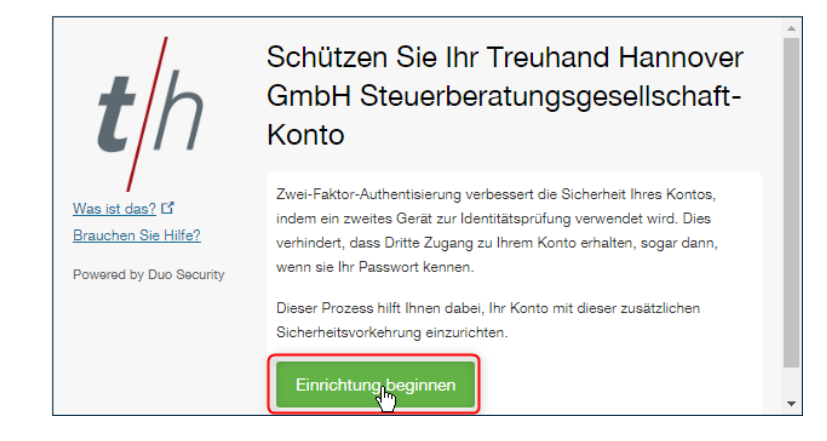

1.

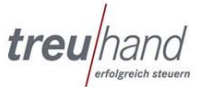

3. Als zweiter Faktor sollte wie bisher Ihr Mobiltelefon dienen.

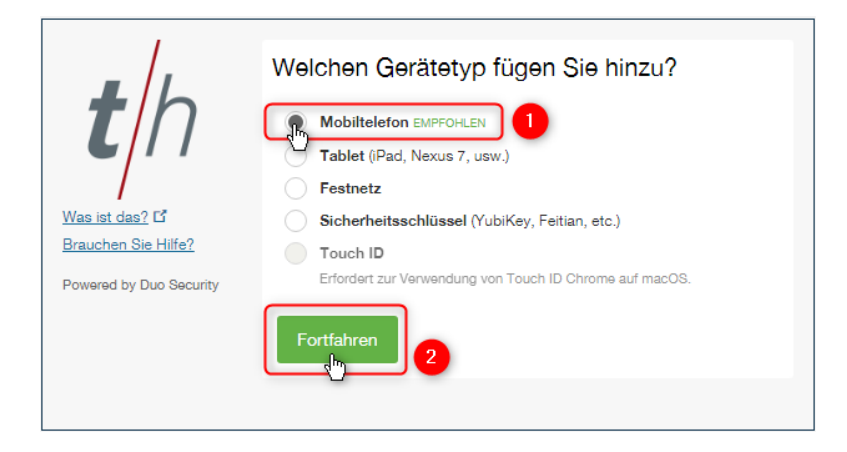

4. Bitte wählen Sie zuerst, sofern nicht vorbelegt, "Deutschland" aus und geben im Anschluss Ihre Rufnummer ein - z. B. die Mobilfunknummer, die Sie auch bisher für das mToken Verfahren verwendet haben. Bestätigen Sie durch Setzen des Hakens, das die erfasste Rufnummer korrekt ist und klicken Sie anschließend auf "Fortfahren".

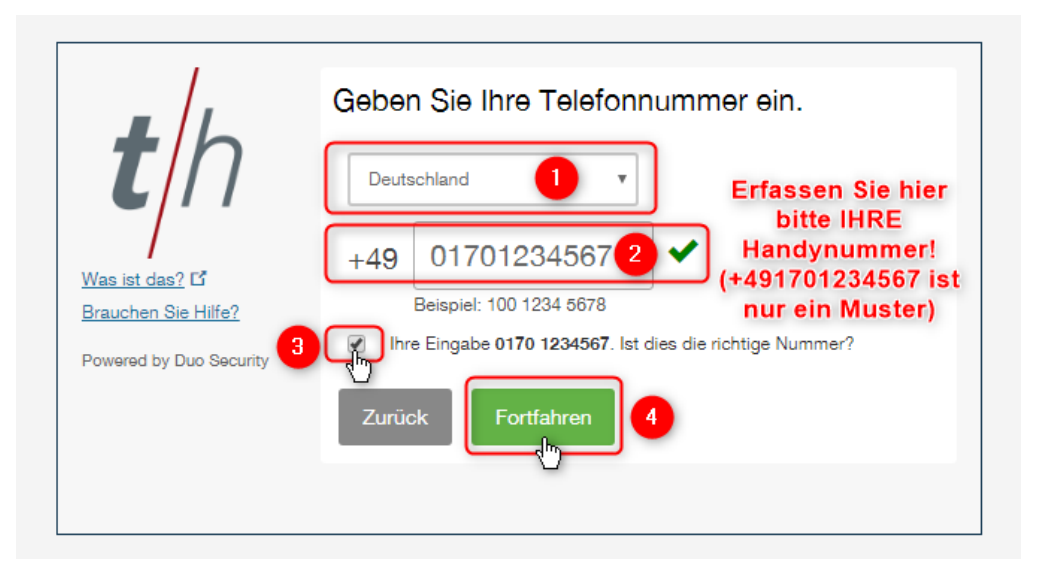

5. Wählen Sie bitte, welchen Handytyp Sie verwenden.

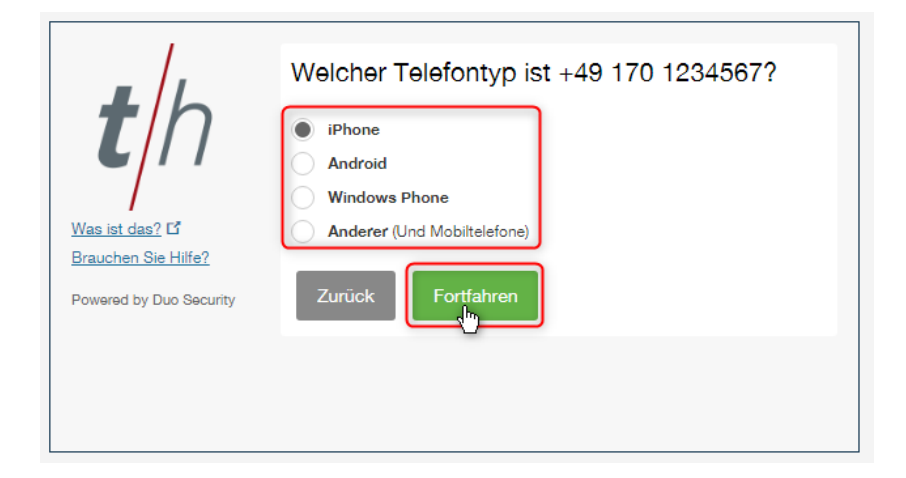

6. Bevor Sie auf Ihrem Computer Bildschirm weiterklicken, öffnen Sie nun auf Ihrem Handy den App-Store (Apple) oder wenn Sie ein Android Handy nutzen den Play Store (Google) und suchen Sie nach der App "Duo Mobile", laden diese kostenfrei herunter und installieren Sie die App auf Ihrem Handy. Erlauben Sie die Zugriffe auf die Kamera und das Senden von Mitteilungen!

Nach erfolgreicher Installation geht es nun an Ihrem Computer Bildschirm weiter. Klicken Sie auf den Button "Ich habe Duo Mobile installiert"

|                                                                    | Duo Mobile für <mark>iOS</mark> installieren                                                                |                                                                                                    | Duo Mobile für Android installieren                                                                                                    |
|--------------------------------------------------------------------|----------------------------------------------------------------------------------------------------|----------------------------------------------------------------------------------------------------|----------------------------------------------------------------------------------------------------|
| Was list das? L'<br>Brauchen Sik Hilfe?<br>Powered by Duo Security | I. Offnen Sie die         Gemeinder         Bee Maelle         Condective         Condective         Curück | e App aus dem App-<br>then Sie nach "Duo<br>Laden' und dann<br>um die App<br>en.<br>1<br>1<br>2<br>1<br>2<br>1<br>1<br>1<br>1<br>1<br>1<br>1<br>1<br>1<br>1<br>1<br>1<br>1 | <ul> <li>a.2 Cf.</li> <li>Sile Hife?</li> <li>by Duo Security</li> <li>Currück</li> <li>Ch habe Duo Mobile installiert</li> <li>Ch habe Duo Mobile installiert</li> </ul> |

7. Im Folgenden erscheint ein QR-Code, den Sie bitte mit Ihrer gerade installierten DUO-Mobile App scannen. Öffnen Sie dazu die DUO-Mobile App und drücken Sie auf das + Symbol. Nun wird Ihre Kamera gestartet (ggf. müssen Sie den Zugriff auf die Kamera durch die App noch erlauben) mit der Sie den QR-Code scannen. Ist der Scann erfolgreich, erscheint unmittelbar ein grüner Haken auf dem QR-Code an Ihrem Computer Bildschirm.

| +h                                    | Duo Mobile für iOS aktivieren                                                                                                    | 15:14 <del>4</del>                                                                           | <b>::!!</b> LTE 🔲 |
|---------------------------------------|----------------------------------------------------------------------------------------------------|----------------------------------------------------------------------------------------------|-------------------|
| Was ist das? D<br>Brauchen Sie Hille? | 2. Docken Bix den ** Button     3. Sommen Sie dessen Borcode     wir stattidessen riskon Adversungelnit     den E-Mail zusenden. | Bearbeiten                                                                                   |                   |
| Powered by Duo Security               | Zurück Fortfahren                                                                                                    |                                                                                              |                   |
|                                       |                                                                                                    |                                                                                              | 1                 |
|                                       | th                                                                                                    | Duo Mobile für iOS aktivieren<br>1. Offnen Sie Duo Mobile.<br>2. Drucken Sie den "+"-Button. |                   |

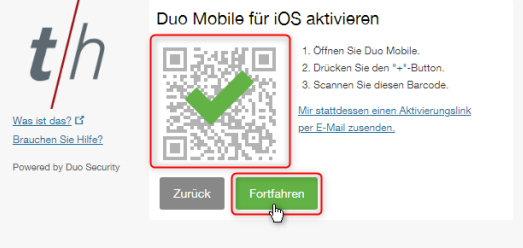

8. In Ihrer App wird der Eintrag "GESCHÜTZT DURCH DUO Treuhand Hannover GmbH" ergänzt

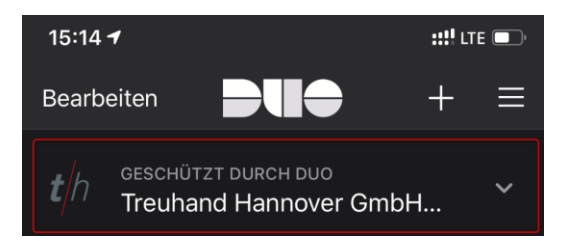

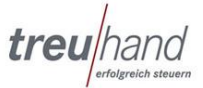

9. Im letzten Schritt am Computer Bildschirm entscheiden Sie, wie Sie eine Anmeldung an BIDA-Online bestätigen möchten. Wählen Sie hier bitte "Bei Anmeldung: Duo Push automatisch an dieses Gerät senden". Mit "Speichern" und "Anmeldung abschließen" beenden Sie Ihren Registrierungsvorgang für die neue 2-Faktor Authentifizierung.

| - /.                                                      | Meine Einstellungen & Geräte                |
|-----------------------------------------------------------|---------------------------------------------|
| th                                                        | G iOS +49 17 GERADE HINZUGEFÜGT             |
| <u>Was ist das?</u> I <sup>d</sup><br>Brauchen Sie Hilfe? | Standardgerät: iOS +49 17(                  |
| Powered by Duo Security                                   | Duo Push automatisch an dieses Gerat senden |
| •                                                         | 2 Speichern Anmeldung abschließen 3         |

10.

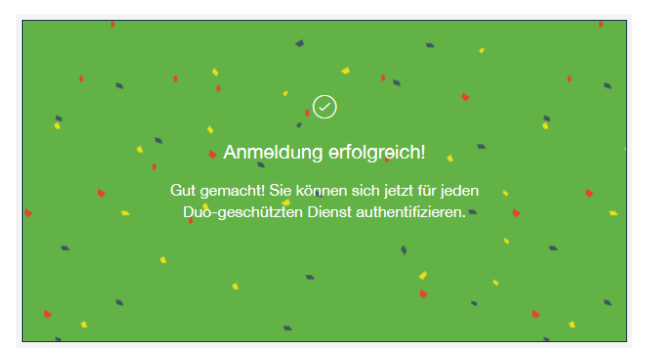

11. Um sich über den neuen Authentifizierungsweg mit dem BIDA-Online Server verbinden zu können, müssen Sie den <u>aktuellen</u> Microsoft Remote Desktop 10 Client aus dem App-Store kostenfrei herunterladen und installieren (der Microsoft Remote Desktop 8 wird nicht unterstützt).

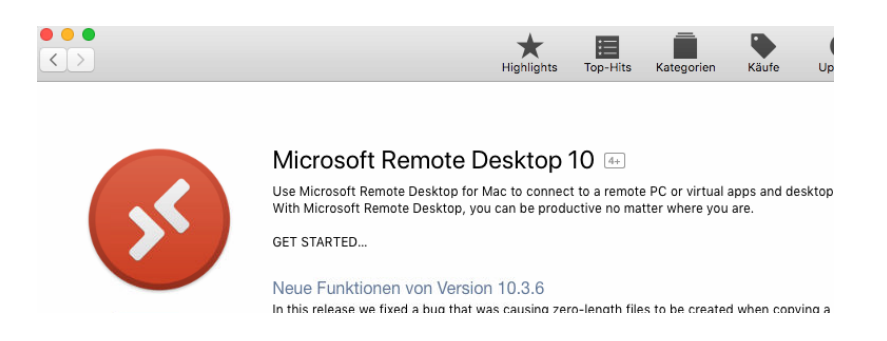

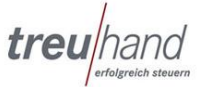

12. Nach erfolgreicher Installation fügen Sie den "PC" BIDA-Online entweder über "Add Desktop" hinzu. Hatten Sie den MRD10 bereits installiert und genutzt, fügen Sie den BIDA-Online Server über das + Symbol und "Add PC" hinzu.

| •••            | Microsoft Re            | mote Desktop |                      |
|----------------|-------------------------|--------------|----------------------|
| <b>■ *</b> - + | PCs                     | Workspaces   | Q Search             |
| L              | Add PC<br>Add Workspace |              |                      |
| -              |                         |              |                      |
| Wurd           | le das Programm         | neu          |                      |
| installiert,   | sind beide Weg          | e möglich    |                      |
| Add            | your first desktop      |              |                      |
|                | nection to get started. |              |                      |
|                | Add Desktop             |              |                      |
|                |                         |              | 4 O months 1 O 2 B 0 |

13. Erfassen Sie zunächst den PC name: rdp.bida-online.de. Anschließend klicken Sie bitte bei Gateway auf "Add Gateway":

|                | 7          |                       |            |
|----------------|------------|-----------------------|------------|
| User account:  | Ask when   | required              |            |
| General        | Display    | Devices & Audio       | Folders    |
| Friendly name: | Optional   |                       |            |
| Group:         | Saved PCs  |                       |            |
| Gateway        | / No gatew | av                    | 1          |
| C              | Add Gate   | way 2                 |            |
|                | 🗹 Reconne  | ect if the connection | is dropped |
|                | Connec     | t to an admin session | n          |
|                | Swap m     | ouse buttons          |            |
|                |            |                       |            |

14. Im Fenster "Add a Gateway" erfassen Sie bitte den Gateway name (rdsgw.bidaonline.de:4443), klicken bei User account auf "Add User Account".

| ateway name   | rdsgw.bida-online.de:4443 |
|---------------|---------------------------|
| riendly name: | Friendly name             |
| User account  | ✓ Use PC User Account     |

15. Im Fenster "Add a User Account" tragen Sie bitte die Domäne "bida" gefolgt von einem Backslash "\" und Ihren Benutzernamen für BIDA-Online ein (<u>Muster</u>: "bida\b12345"). Schließen Sie das Fenster durch Klicken auf den Button "Add".

| Username:      | bida\b12345   |
|----------------|---------------|
| Password:      |               |
|                | Show password |
| Friendly name: | Optional      |

16. Nach erfolgreicher Erfassung der Angaben, sollte der Eintrag wie folgt aussehen und Sie können über Klicken auf den Button "Save" Ihren Zugang speichern.

|         | Microsoft Remote Desktop                                                                                                    |  |
|---------|----------------------------------------------------------------------------------------------------|--|
|         | PCs Workspaces Q Search                                                                                                    |  |
| trhhan  | Edit PC                                                                                                    |  |
|         | PC name: rdp.bida-online.de                                                                                                 |  |
|         | User account: bida\b12345                                                                                                   |  |
|         | General Display Devices & Audio Folders                                                                                     |  |
| Selbstl | Friendly name: Optional                                                                                                    |  |
|         | Group: Saved PCs                                                                                                    |  |
|         | Gateway: rdsgw.bida-online.de:4443 ♀<br>✓ Bypass for local addresses                                                        |  |
| BIDA-C  | <ul> <li>Reconnect if the connection is dropped</li> <li>Connect to an admin session</li> <li>Swap mouse buttons</li> </ul> |  |
| 8 PCs   |                                                                                                    |  |
|         | Cancel                                                                                                    |  |
|         | Cancel Save                                                                                                    |  |

17. Starten Sie die BIDA-Online Serververbindung per Doppelklick auf dem Eintrag:

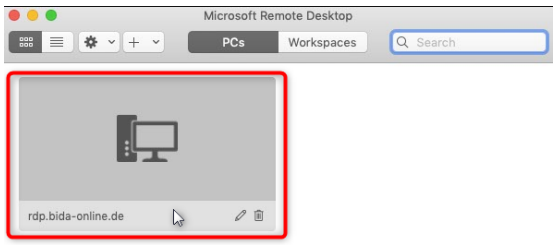

18. Sie erhalten auf Ihrem Handy nun eine Anmeldeanfrage. Bitte achten Sie darauf, dass es der DUO-MOBILE App erlaubt ist, Ihnen Mitteilungen zu senden (siehe Punkt 6).

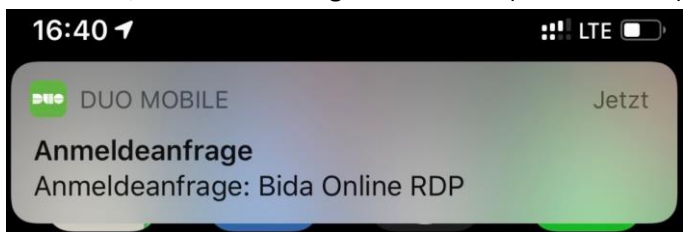

19. Durch Tippen auf die Anfrage öffnet sich die DUO MOBILE App. In dieser wird dargestellt, welcher Benutzer sich anmelden möchte, von welcher IP der Versuch stattfindet und zu welchem Zeitpunkt. Bestätigen Sie den Zugriff, indem Sie auf "Genehmigen" tippen. Die Verbindung wird hergestellt und Sie landen direkt bei der Programmanmeldung von BIDA-Online.

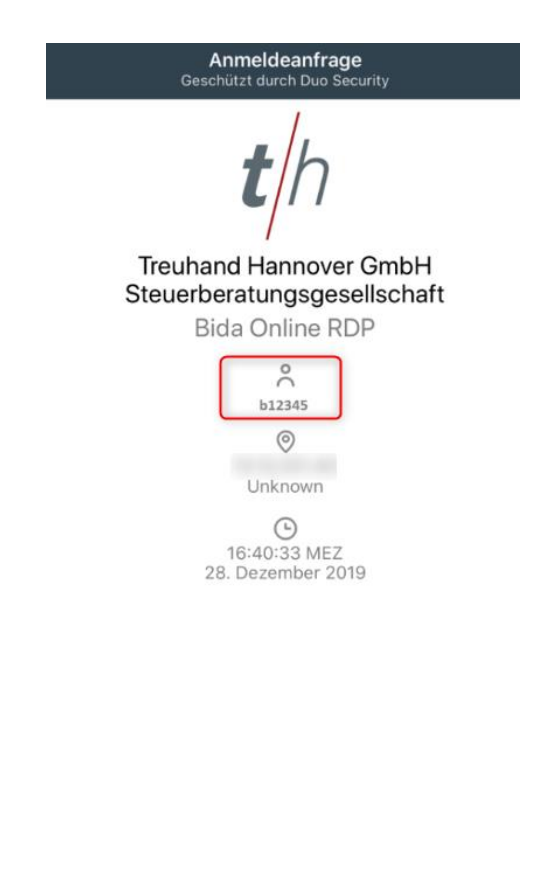

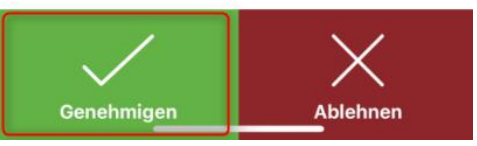

Für Fragen stehen wir Ihnen von Montag bis Freitag zwischen 08:00 und 16:30 Uhr über die kostenfreie Rufnummer 0800 / 2432600 und über die E-Mail Adresse <u>bida@treuhand-hannover.de</u> zur Verfügung.